# Bulk submit files for Turnitin check

🖹 303 🕘 Yezi Yang 🛗 Thu, Aug 8, 2024 🖿 Turnitin

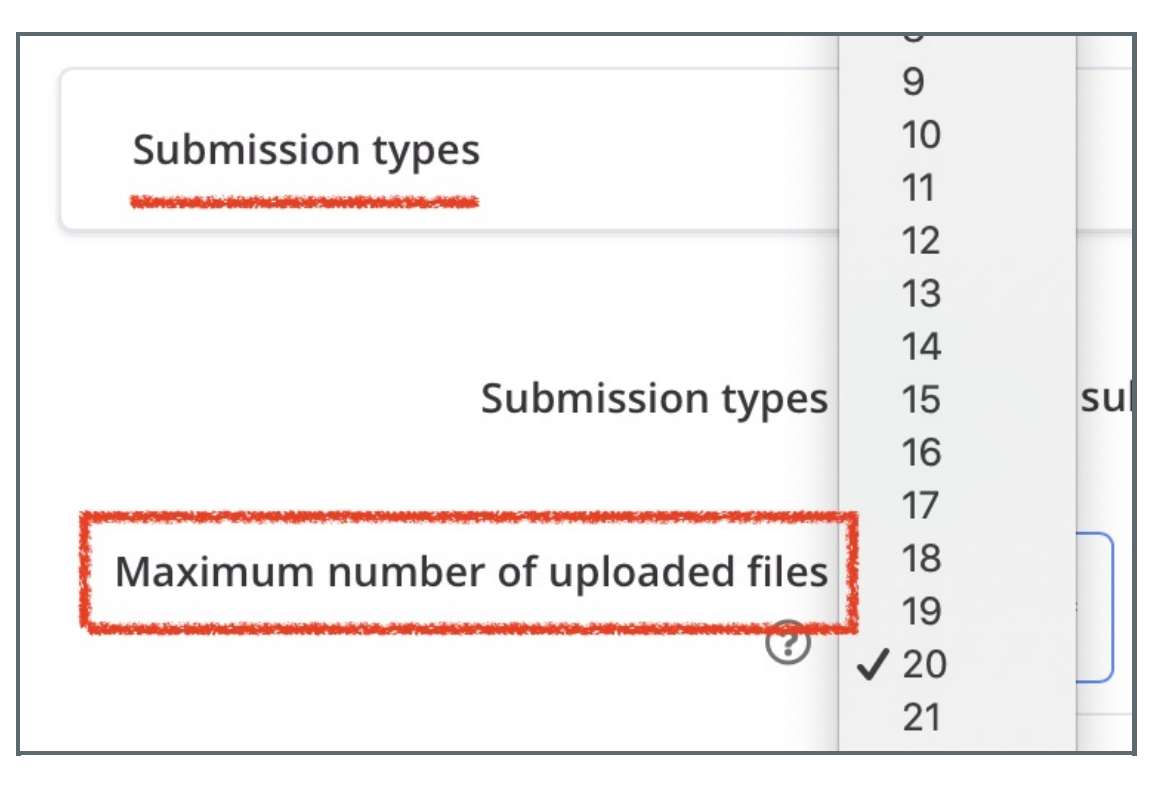

An example of changing the maximum upload files

### Overview:

This guide will show you how to bulk upload student submissions to Turnitin, to solve the problem that Turnitin was not open for the assignment.

#### What to know:

When the submissions do not have Turnitin report, we need to manually upload the submissions again in Assignment, so that Turnitin can check it again.

# Table of Contents

#### **Problem situation**

Step 1-1: Go to the AssignmentStep 1-2: Untick 'Download submissions in folders'Step 1-3: Download student submissionsStep 2-1: Create a new AssignmentStep 2-2: Change the Assignment settingStep 2-3: Upload submissions

### Problem situation

Sometimes the submissions in Assignment is not checked by Turnitin.

It maybe caused by different reasons, such as teacher delete the Assignment activity by mistake then recover it from recycle bin. The submissions are in the assignment, but Turnitin reports are not.

Then we need to manually upload the submissions to another assignment activity, so that it can be checked by Turnitin again.

| 24 October 2021, 22:54 _ | <pre>align:left;"&gt;The<br/>tack is addressed. Most. @</pre> | Writing Coursework 1st Draft Feedback Checklist [FINAL].docx      |
|--------------------------|---------------------------------------------------------------|-------------------------------------------------------------------|
| 23 October 2021, 17:42   | <pre>align:left;"&gt;<br/>Mind the file appeal</pre>          | B Writing Coursework 1st Draft Feedback Checklist [FINAL].docx    |
| 24 October 2021, 14:48   |                                                               | Writing Coursework 1st Draft Feedback Checklist _Mengjie Mao.docx |
| 22 October 2021, 16:22 _ |                                                               | P 77 Li Yunhao.docx                                               |

.....

# Step 1-1: Go to the Assignment

Go to the Assignment activity where student submissions are, and click 'view all submissions'.

| Assignment                                  | Settings                     | Advanced grading              | Export       | Download renamed submissions | More 🗸 |
|---------------------------------------------|------------------------------|-------------------------------|--------------|------------------------------|--------|
| Mark as done                                | ]                            |                               |              |                              |        |
| <b>Opened:</b> Tues<br><b>Due:</b> Tuesday, | day, 20 June<br>27 June 2023 | 2023, 12:00 AM<br>3, 12:00 AM |              |                              |        |
|                                             |                              |                               |              |                              |        |
| View all submis                             | ssions                       | Grade                         |              |                              |        |
| Grading                                     | summa                        | ry                            |              |                              |        |
| Separate groups                             | (Grouping fo                 | r group submission)           | All particip | ants 🗢                       |        |
| Hidden from s                               | students                     | No                            |              |                              |        |
| Groups                                      |                              | 3                             |              |                              |        |
| Submitted                                   |                              | 3                             |              |                              |        |
| Time remainin                               | ng                           | 6 days 10 hours               |              |                              |        |

| - |                                                    |   |
|---|----------------------------------------------------|---|
| ł | Step 1-2: Untick 'Download submissions in folders' |   |
| 1 |                                                    | 1 |
| 1 |                                                    | 1 |
|   |                                                    |   |

Untick 'Download submissions in folders' setting at the bottom of the page.

| With selected                  | Lock submissions 🗢 Go             |
|--------------------------------|-----------------------------------|
| ✓ Options Assignments per page | All 🗢                             |
| Filter                         | No filter 🗢                       |
|                                | Show only active enrolments ?     |
|                                | Download submissions in folders ? |

Step 1-3: Download student submissions

Click 'download all submissions'

|                                                       | ent<br><b>gnm</b>              | nen          | t1    |         |          |   |          |       |        |      |        |        |     |   |      |    |       |              |        |      |       |
|-------------------------------------------------------|--------------------------------|--------------|-------|---------|----------|---|----------|-------|--------|------|--------|--------|-----|---|------|----|-------|--------------|--------|------|-------|
| Assignment S                                          | ettings                        | Ad           | dvanc | ced gra | ading    |   | Dow      | nload | l rena | ameo | l subi | missio | ons | E | cpor | t  | M     | ore <b>v</b> | ~      |      |       |
| Dack                                                  |                                |              |       |         |          |   |          |       |        |      |        |        |     |   | ſ    | Do | ownle | bad          | all su | bmis | ssion |
| BACK                                                  |                                |              |       |         |          |   |          |       |        |      |        |        |     |   |      |    |       |              |        |      |       |
|                                                       |                                |              |       |         |          |   |          |       |        |      |        |        |     |   |      |    |       |              |        |      |       |
| Submissio                                             | ns                             |              |       |         |          |   | •        |       |        |      |        |        |     |   |      |    |       |              |        |      |       |
| Submissio                                             | ns                             |              |       |         |          |   | \$       |       |        |      |        |        |     |   |      |    |       |              |        |      |       |
| Submissio<br>Grading action Che<br>Geparate groups Al | <b>ns</b><br>oose<br>I partici | pants        |       |         | \$       | ) | \$       |       |        |      |        |        |     |   |      |    |       |              |        |      |       |
| Submissio<br>Grading action Cho<br>Geparate groups Al | ns<br>pose<br>I partici        | pants<br>3 C | D E   | E F     | ¢<br>G H |   | <b>ب</b> | K L   | М      |      | N      | 0 P    | Q   | R | S    | Т  | U     | V            | w>     | ( ү  | Z     |

# Step 2-1: Create a new Assignment

Create a new Assignment activity, with Turnitin enable.

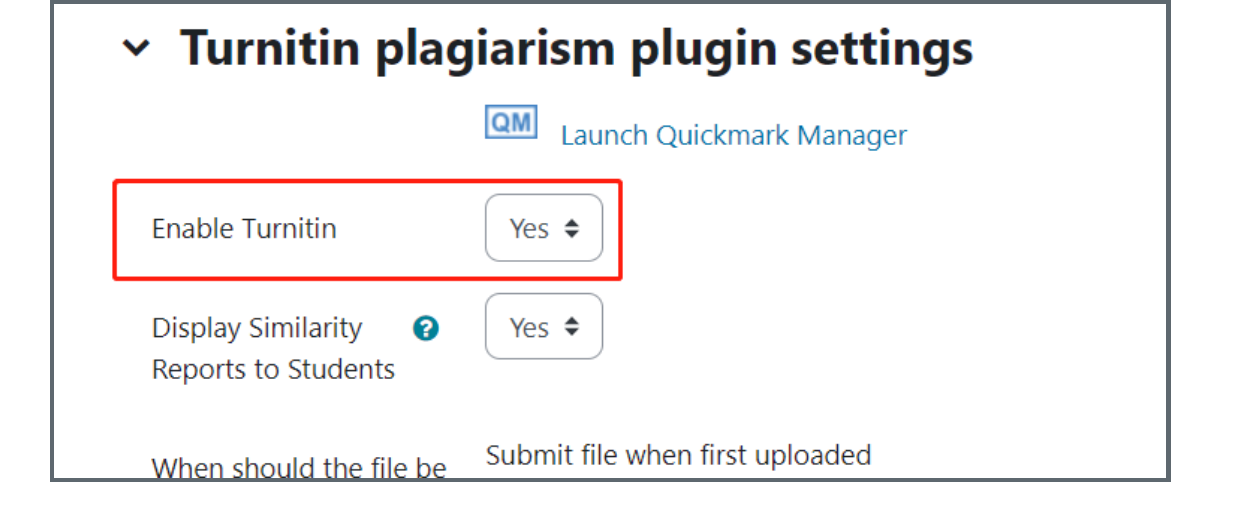

# Step 2-2: Change the Assignment setting

In the setting of Assignment activity, change the setting of 'Maximum files per submission' in 'Submission types' section to '50'.

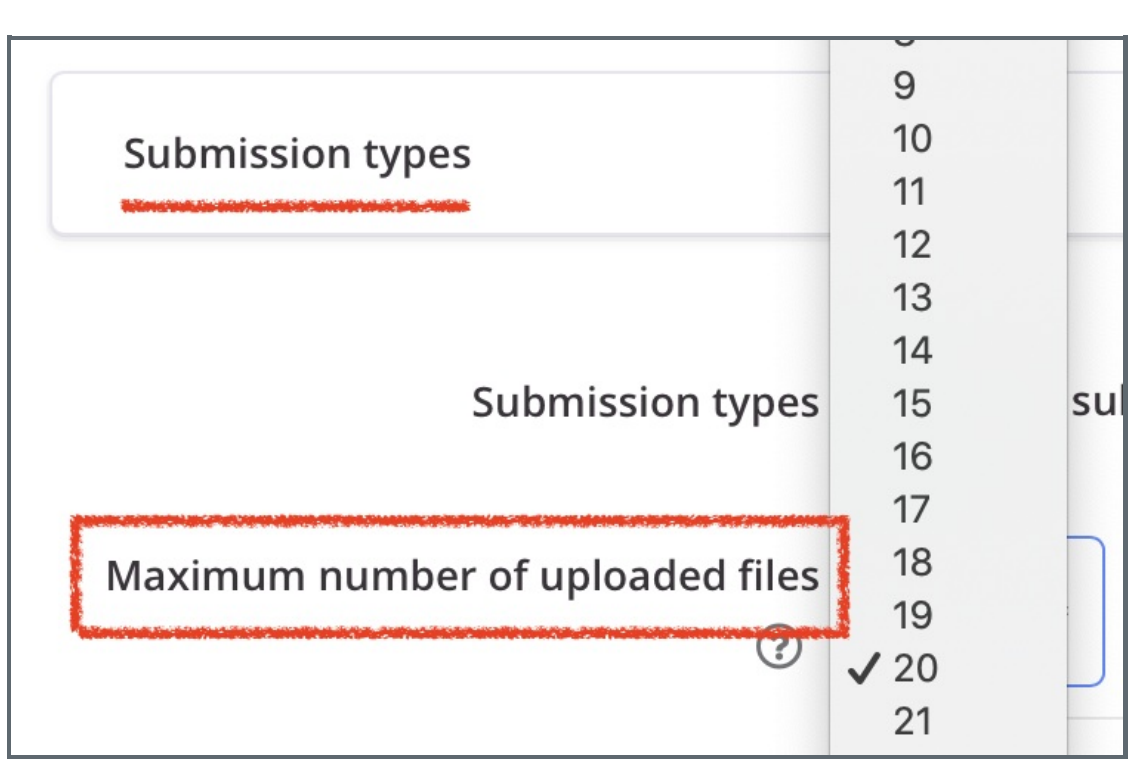

## Step 2-3: Upload submissions

Then log in as a student to upload submissions. As set in 'Step 1', <u>one student can upload 50 files in maximum</u>. So for each example student account, we upload 50 submissions in the submission box.

So later teachers can view the Turnitin report of the submissions.

#### Hint:

Since each user can only submit 50 files in maximum, you can create some more Assignment activities, as described above, if you have more than 50 files. Or you can contact Learning Mall office learningmall@xjtlu.edu.cn for support.

|                                                      | Q                                                                                    | ¢         | CL 🗸  | Edit mode                    | D        |              |           |
|------------------------------------------------------|--------------------------------------------------------------------------------------|-----------|-------|------------------------------|----------|--------------|-----------|
| Pro<br>Gra<br>Cal<br>Priv<br>Rep<br>Pre<br>Lar<br>Sw | ofile<br>ades<br>endar<br>vate files<br>oorts<br>oferences<br>nguage<br>itch role to |           |       |                              | <        |              |           |
|                                                      |                                                                                      |           | Maxir | num file size: Unlimited, ma | ximum nu | ■<br>mber of | files: 20 |
| Files                                                | and drop files here t                                                                | o add the | m.    |                              |          |              |           |

Online URL: https://knowledgebase.xjtlu.edu.cn/article/bulk-submit-files-for-turnitin-check-303.html